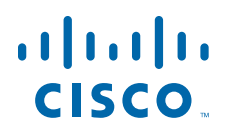

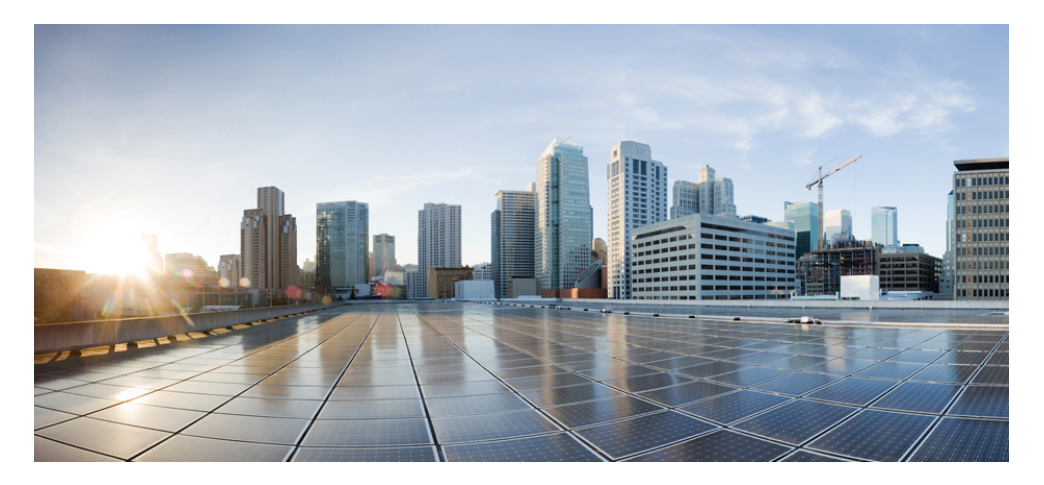

#### CISCO FIREPOWER MANAGEMENT CENTER REMEDIATION MODULE FOR ACI, VERSION 1.0.2 QUICK START GUIDE

Created: December 2, 2021

# **1** About the Cisco Firepower Management Center Remediation Module for ACI

With the Cisco Firepower Management Center Remediation Module for ACI, when an attack on your network is detected by the Firepower Management Center, the offending endpoint can be completely quarantined in the Application Policy Infrastructure Controller (APIC) so that no further traffic is allowed to go in or out of that endpoint. The following illustration shows the relationship between the Firepower Management Center (FMC) and the APIC when the Remediation Module is installed:

# FMC to APIC Rapid Threat Containment

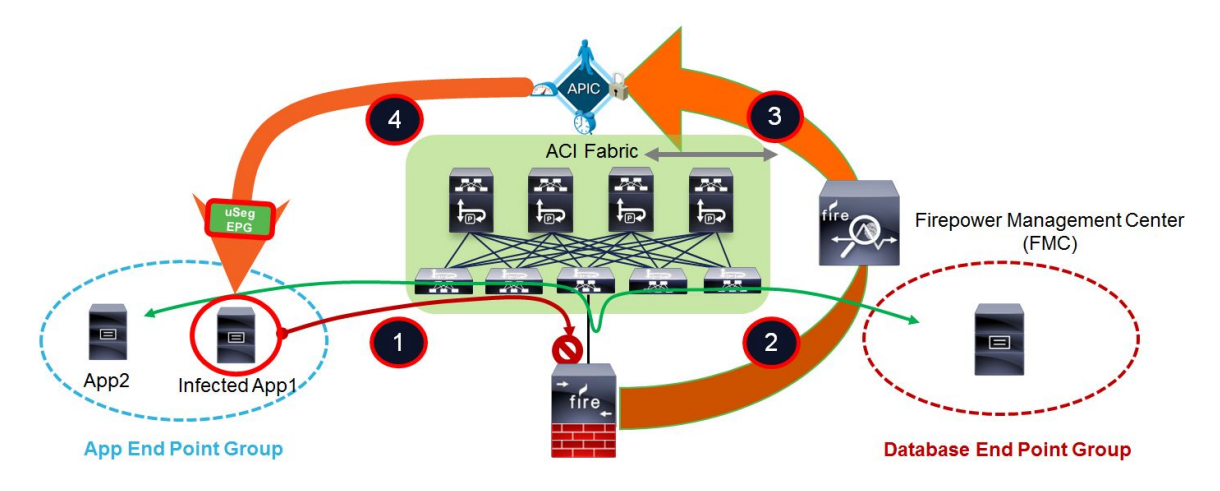

The illustration above shows the following process of quarantining a network attack in the APIC:

- **Step 1** An endpoint with an infected application in an endpoint group (EPG) launches an attack on your network. The attack is blocked inline by either a Cisco Firepower Next-Generation Firewall (physical or virtual), a Cisco ASA with FirePOWER Services, or a Cisco FirePOWER Appliance (physical or virtual).
- **Step 2** An attack event is generated and sent to the FMC. The attack event includes information about the infected endpoint.
- **Step 3** The attack event is configured to trigger the remediation module for APIC, which used the APIC northbound (NB) API to contain the infected endpoint in the ACI fabric.
- **Step 4** The APIC quickly contains or quarantines the infected application workload into an isolated microsegment (uSeg) EPG.

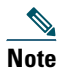

Currently, this only works with east-west traffic, where the attacking host is deployed in the ACI and learned on the APIC. An attack from an external, outside source connected to the fabric by L3Out and its north-south traffic is not blocked.

#### **Behavior Supported in Version 1.0.2**

Note

In VMware Distributed Virtual Switch (DVS) and Bare Metal deployments, not all switches can support uSeg quarantine functionality on the APIC. Contact your Cisco representative to determine which model(s) of the Cisco Nexus 9000 Series switches to order if you plan to use the uSeg quarantine feature in DVS and Bare Metal deployments.

This release enables you to quarantine offending endpoints that are detected by the Firepower Management Center, using the APIC version 1.2(7). For version 1.0.2 of the Cisco Firepower Management Center Remediation Module for ACI, the supported behavior when endpoints are quarantined is described in the following table:

|                                                                                   | Cisco Application<br>Virtual Switch (AVS) | VMware Distributed<br>Virtual Switch (DVS) | Bare Metal |
|-----------------------------------------------------------------------------------|-------------------------------------------|--------------------------------------------|------------|
| Verified in IPS<br>inline mode                                                    | Yes                                       | Yes                                        | Yes        |
| EPG bridge mode                                                                   | Yes                                       | Yes                                        | Yes        |
| EPG routed mode                                                                   | Yes                                       | No                                         | No         |
| Multiple IP to one<br>MAC checking                                                | No                                        | Yes                                        | Yes        |
| Create only an IP<br>address filter uSeg<br>attribute                             | Yes                                       | No                                         | No         |
| Create both an IP<br>address filter and a<br>MAC address filter<br>uSeg attribute | No                                        | Yes                                        | Yes        |

### **2** Deploy the Cisco Firepower Management Center Remediation Module for ACI

#### Download, Install, and Configure the Cisco Firepower Management Center Remediation Module for ACI

To download, install, and configure the Cisco Firepower Management Center Remediation Module for ACI, complete the following procedure:

- **Step 1** Download the remediation module.
  - a. Go to the software download page: https://software.cisco.com/download/home/286259687/type/286311510/release/ACI
  - b. Download the Cisco Firepower Management Center Remediation Module for ACI.

- **Step 2** Install the remediation module.
  - **a.** On the Policies tab of the FMC GUI, select the Actions > Modules sub-tab.
  - **b.** In the Install a New Module dialog box, click **Choose File** as shown below.
  - c. Select the file for the APIC/FMC Remediation Module.
  - d. Click Install.

When successfully installed, the Cisco Firepower Management Center Remediation Module for ACI is displayed in the list of installed remediation modules:

| cisco     | FMC<br>Modules | Overview       | Analysis     | Policies   | Devices               | Objects      | AMP                   | Intelligence        | ۹          | Deploy         | 0      | ¢       | 0       | lfgui 🔻 |
|-----------|----------------|----------------|--------------|------------|-----------------------|--------------|-----------------------|---------------------|------------|----------------|--------|---------|---------|---------|
|           |                |                |              |            |                       |              |                       |                     |            | Alerts         | Reme   | ediatic | ons   C | iroups  |
| Installec | l Remediati    | on Modules     |              |            |                       |              |                       |                     |            |                |        |         |         |         |
| Modul     | e Name         |                |              |            | Version               | Description  |                       |                     |            |                |        |         |         |         |
| APIC/I    | irePOWER F     | Remediation Mo | odule        |            | 1.0.2                 | APIC/FirePO  | OWER Rem              | ediation Module     |            |                |        |         | ۰       |         |
| Cisco     | IOS Null Rou   | te             |              |            | 1.0                   | Block an IP  | address in            | a Cisco IOS route   | r          |                |        |         | 0       | Ē       |
| Nmap      | Remediation    |                |              |            | 2.0                   | Perform an   | Nmap Sca              | n                   |            |                |        |         | ٩       |         |
| pxGric    | Adaptive Ne    | etwork Control | (ANC) Policy | Assignment | 1.0                   | Apply or cle | ar an ANC             | policy for the end  | point at t | he involved IP | addres | ises    | •       |         |
| pxGric    | Mitigation     |                |              |            | 1.0                   | Perform a p  | xGrid mitiç           | ation against the i | nvolved IF | P addresses    |        |         | •       | 1       |
| Set At    | tribute Value  |                |              |            | 1.0                   | Set an Attri | oute Value            |                     |            |                |        |         | •       | 1       |
|           |                |                |              |            | Install a<br>Choose F | new mod      | ule<br>nosen<br>Insta | 11                  |            |                |        |         |         |         |

**Step 3** Create an instance of the remediation module for each APIC server in your network.

- **a.** Click the edit icon for the remediation module in the list of installed remediation modules (on the **Policies** tab and **Actions > Modules** sub-tab, as shown above).
- b. Enter an Instance Name and optional Description.
- c. Enter the IP address, username, and password for the APIC server.
- d. Click Create.

| Analysis | Policies | Devices                       | Obje           | ects     | AMP           | Intelligence        |         |
|----------|----------|-------------------------------|----------------|----------|---------------|---------------------|---------|
|          |          |                               |                |          |               |                     |         |
|          | Edit Ins | tance                         |                |          |               |                     |         |
|          |          | Instance N                    | ame            | Remlr    | ns102         |                     |         |
|          |          | Мо                            | dule           | APIC/Fir | rePOWER F     | Remediation Module( | v1.0.2) |
|          |          | Descrip                       | otion          | Quaran   | tine a bad EP | (End Point)         |         |
|          | API      | C server usern                | ame            | admir    | ו             |                     |         |
|          | API      | C server pass<br>Retype to co | word<br>onfirm |          |               |                     |         |
|          | APIC c   | luster instance               | 1 IP           | 172.2    | 3.37.154      |                     |         |
|          | APIC c   | luster instance               | 2 IP           |          |               |                     |         |
|          | APIC c   | luster instance               | 3 IP           |          |               |                     |         |
|          | APIC c   | luster instance               | 4 IP           |          |               |                     |         |
|          | APIC c   | luster instance               | 5 IP           |          |               |                     |         |
|          |          |                               |                |          | (             | Cancel              | eate    |

**Step 4** Create a Remediation Type for each instance of the APIC/FMC Remediation Module.

- **a.** On the **Policies** tab and **Actions > Instances** sub-tab, click the edit icon for the instance of the APIC/FMC Remediation Module that you just created.
- b. Select Quarantine an End Point on APIC.
- c. Click Add.
- d. Click Save.

| Policies | Devices Obje      | ects A         | MP Intelligence              |                      |
|----------|-------------------|----------------|------------------------------|----------------------|
|          |                   |                |                              |                      |
|          | Edit Instance     |                |                              |                      |
|          | Instar            | nce Name       | RemIns102                    |                      |
|          |                   | Module         | APIC/FirePOWER Remedia       | ation Module(v1.0.2) |
|          | D                 | escription     | Quarantine a bad EP (End Poi | int)                 |
|          | APIC server       | username       | admin                        |                      |
|          | APIC server       | password       |                              |                      |
|          | Retype            | e to confirm   |                              |                      |
|          | APIC cluster inst | tance 1 IP     | 172.23.37.154                |                      |
|          | APIC cluster inst | tance 2 IP     |                              |                      |
|          | APIC cluster inst | tance 3 IP     |                              |                      |
|          | APIC cluster inst | tance 4 IP     |                              |                      |
|          | APIC cluster inst | tance 5 IP     |                              |                      |
|          |                   |                |                              | Cancel               |
|          | Configured Re     | emediati       | ons                          |                      |
|          | Remediation Name  | Remed          | iation Type                  | Description          |
|          | QuarantineBadEP   | Quaran         | tine an End Point on APIC    | / 🖬                  |
|          | Add a new remed   | iation of type | e Quarantine an End Poi      | int on APIC 🔻 Add    |

- **Step 5** Configure an access control policy.
  - **a.** Navigate to **Policies > Access Control > Rules** to add a rule (for example, a Block-ssh rule).
  - **b.** Click the Edit icon for the Standard Rules to configure a rule to block SSH.

| Ove  | erview     | Analysis    | Polici      | ies D      | evices     | Objec    | ts   / | AMP   |            |             |           | 🔺 Health     | System | Help 🔻   | admin 🔻   |
|------|------------|-------------|-------------|------------|------------|----------|--------|-------|------------|-------------|-----------|--------------|--------|----------|-----------|
| Acc  | ess Co     | ntrol Ini   | trusion 🔻   | File       | s Ne       | twork Di | scover | y S   | SL Ap      | plication   | Detect    | ors Users    | Co     | relation | Actions • |
| My   | Acce       | ssConti     | rolPol      | icy        | )          |          |        |       |            |             |           |              |        | Save     | 🔀 Cancel  |
| Ente | r a descr  | iption      |             | -          |            |          |        |       |            |             |           |              |        |          |           |
| Ru   | iles 1     | Targets (1) | 🛆 Secu      | urity Inte | elligence  | HTT      | Respo  | onses | Advance    | d           |           |              |        |          |           |
| 箭    | Filter by  | Device      |             |            |            |          |        | 🗿 Add | Category   | 🗿 Ade       | d Rule    | Search Rules |        |          | ×         |
| #    | Name       | Sou<br>Zon  | Dest<br>Zon | So<br>Ne   | Dest<br>Ne | VL       | U      | Ар    | Src        | Des         | URLs      | Action       |        |          | •         |
| Adr  | ministra   | tor Rules   |             |            |            |          |        |       |            |             |           |              |        |          |           |
| Thi  | is categoi | ry is empty |             |            |            |          |        |       |            |             |           |              |        |          |           |
| Sta  | ndard R    | ules        |             |            |            |          |        |       |            |             |           |              |        |          |           |
| 1    | Block-s    | sh any      | any         | any        | any        | any      | any    | any   | any        | 🎤 SSH       | any       | 🔀 Block      | U      | 0        | 0         |
| 2    | allow      | any         | any         | any        | any        | any      | any    | any   | any        | any         | any       | Allow        |        | 00       | 0 0       |
| Roc  | ot Rules   |             |             |            |            |          |        |       |            |             |           |              |        |          |           |
| Thi  | is catego  | ry is empty |             |            |            |          |        |       |            |             |           |              |        |          |           |
| De   | fault Ac   | tion        |             |            |            |          |        | Acc   | ess Contro | I: Trust Al | I Traffic |              |        |          | × _       |

- c. Select Block for the Action.
- d. On the Ports tab, select SSH from the list of protocols for the Destination Port and click Add.

| Overview Analysis Policies                                                                                        | Devices Objects A                         | MP                      |                         | Health Syster        | n Help <del>v</del> admin <del>v</del> |
|----------------------------------------------------------------------------------------------------|-------------------------------------------|-------------------------|-------------------------|----------------------|----------------------------------------|
| Access Control Intrusion -                                                                                        | Files Network Discovery                   | SSL Applicatio          | n Detectors Users       | Correlation Act      | tions 🔻                                |
| diting Rule - Block-ssh                                                                                           |                                           |                         |                         |                      | 1                                      |
| Name Block-ssh                                                                                                    |                                           | Enabled                 | Move                    |                      |                                        |
| Action 🔀 Block                                                                                                    | ✓ IPS: no polic                           | ies Variables: n/a Fil  | les: no inspection Logg | ing: connections: dc |                                        |
| Zones 🛆 Networks VLAN Tags                                                                                        | 🛆 Users 🖄 Application                     | s Ports 🛆 URLs          | 1                       | 🔺 Inspection         | Logging Comments                       |
| Available Ports 🖒                                                                                                 | ع ا                                       | Selected Source Ports ( | 0)                      | Selected Destination | Ports (1)                              |
| Search by name or value                                                                                           |                                           | any                     |                         | 🌽 SSH                |                                        |
| AOL<br>AOL<br>DNS over TCP<br>CNS over UDP<br>CNS over UDP<br>HTTPS<br>HTTPS<br>HTTPS<br>TMAP<br>LDAP<br>NFSD-TCP | Add to<br>Source<br>Add to<br>Destination | Protocol TCP (6) Y Po   | t Enter a port Add      | Protocol             | Port Enter a port Add                  |
|                                                                                                    |                                           |                         |                         |                      | Save Cancel                            |

- e. Click Save.
- f. On the Logging tab, select Log at Beginning of Connection.
- g. Click Save.

| Name     | Block-ssh            |                  |         |                         | Enabled        | Move                 |                          |                |
|----------|----------------------|------------------|---------|-------------------------|----------------|----------------------|--------------------------|----------------|
| Action   | 🗙 Block              |                  | *       | <b>IPS:</b> no policies | Variables: n/a | Files: no inspection | Logging: connections: dc | $\frown$       |
| Zone     | s 🛆 Networks         | VLAN Tags        | 🛆 Users | Applications            | Ports 🛆 URL    | S                    | 🔺 Inspection             | Logging Commer |
| 🛛 Log a  | t Beginning of Conne | ction            |         |                         |                |                      |                          |                |
| Log a    | t End of Connection  |                  |         |                         |                |                      |                          | $\smile$       |
| ile Ever | nts:                 |                  |         |                         |                |                      |                          |                |
| Log F    | iles                 |                  |         |                         |                |                      |                          |                |
| Send Co  | nnection Events to:  |                  |         |                         |                |                      |                          |                |
| Defer    | nse Center           |                  |         |                         |                |                      |                          |                |
|          | g Select a Syslog A  | lert Configurati | on      |                         | ¥ 🗿            |                      |                          |                |
| Syslo    |                      |                  |         |                         |                |                      |                          |                |

- **Step 6** Configure a correlation rule.
  - **a**. Navigate to **Policies > Correlation > Rule Management**.
  - **b.** Enter a Rule Name.
  - **c.** In the "Select the type of event for this rule" section, select a connection event occurs and at either the beginning or the end of the connection.
  - **d.** Click the drop-down icon and select **Access Control Policy** and the name of the access control policy that you previously configured in Step 5.
  - e. Click Add condition and change the operator from OR to AND.
  - f. Select Access Control Rule Name, select Is, and select the rule you created (such as Block-ssh in this example).
  - g. Click Save.

| Policy Manageme  | utusion ▼ riles network Discovery SSL Application Detectors Users Correlation Actions ▼ Alerts Remed ont Bula Management White List Traffic Profiles                                                                                                    | iations Gro   |
|------------------|----------------------------------------------------------------------------------------------------|---------------|
| Dule Informatio  |                                                                                                    |               |
| Rule Name        | G Add Connection Tracker     G Add User Qualification     G Add Host Profile                                                                                                    | Qualification |
| Rule Description | BlockSSHRule                                                                                                    |               |
| Rule Group       | Ungrouped                                                                                                    |               |
|                  |                                                                                                    |               |
| Add Add          | d condition Add complex condition  ccoss Control Policy  i i   MyAccessControlPolicy   Add complex condition                                                                                                    |               |
| AND O            | I condition       I condition         I condition       I condition                |               |
| AND S            | I condition       I condition         I condition       I condition         I condition       I is         I condition       I condition         I condition       I condition <td>uctive Perio</td> | uctive Perio  |
| AND C            | a condition       Is a condition         a condition       Is a MyAccessControlPolicy         Is Add condition       Add complex condition         X Access Control Policy       Is         Is a Block-ssh       Is         If this rule generates an event, snooze for       hours         If this rule generates an event, snooze for       hours                                                                                                    | ictive Perio  |

**Step 7** Associate the instance of the remediation module with a correlation rule as a response.

- **a**. Navigate to Policies > Correlation > Policy Management.
- **b.** Enter a Policy Name and optional Policy Description and Default Priority.
- c. Click Add Rules and select BlockSSHRule.
- d. Click Add and click on the red-colored Responses icon.
- e. Select QuarantineBadEP (Remediation) from the Unassigned Responses box to Assigned Responses box.
- f. Click Update and Save.

| ess Control Intrusi              | on  Files Network | Discovery  | SSL Application Detectors | Users | Correlation | Actions •    |               |
|----------------------------------|-------------------|------------|---------------------------|-------|-------------|--------------|---------------|
|                                  |                   |            |                           |       |             | Alerts Remed | liations Grou |
| olicy Management                 | Rule Management   | White List | Traffic Profiles          |       |             |              |               |
| orrelation Policy I              | nformation        |            |                           |       |             | Save         | Cancel        |
| licy Name                        | BlockSSHPolicy    |            |                           |       |             |              |               |
| licy Description                 | BlockSSHPolicy    |            |                           |       |             |              |               |
| incy bescription                 | News I            |            |                           |       |             |              |               |
| efault Priority                  | None 🔽            |            |                           |       |             |              |               |
| efault Priority                  | None              |            |                           |       |             | 6            | Add Rules     |
| Default Priority<br>Policy Rules | None              |            |                           |       |             | 6            | ) Add Ru      |

#### **Verify that the Remediation Executed Properly**

Because remediations can fail for various reasons, complete the following steps to verify that no error messages are listed for the remediation status on the Cisco FMC.

- **Step 1** On the Analysis tab of the FMC GUI, select the Correlation > Status tab.
- **Step 2** In the Remediation Status table, find the row for your policy and view the result message.

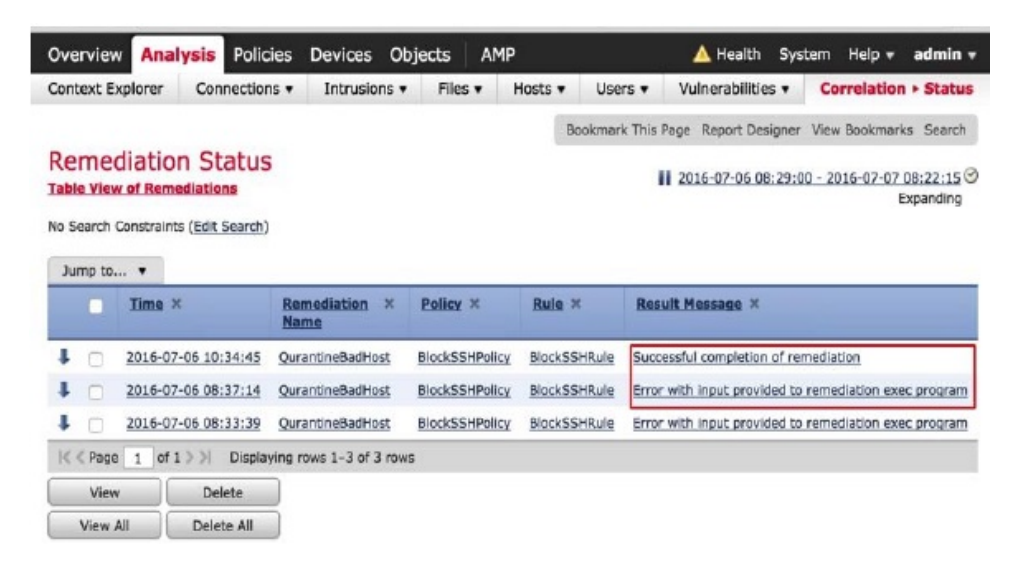

- **Step 3** If the remediation was successful, continue to the next section.
- **Step 4** If an error is shown, the end point may still be quarantined if subsequent remediation events are successful. When you see an error, go the next section to verify that the quarantine happened.

If the quarantine of the end point was eventually successful, you can ignore all of its error messages.

#### **Check the Result of the Quarantine**

- Note
  - In DVS and Bare Metal deployments, not all switches can support uSeg quarantine functionality on the APIC. If the quarantine fails, contact your Cisco representative to determine which model(s) of the Cisco Nexus 9000 Series switches you must use.
- **Step 1** On the Tenants tab of the APIC GUI, expand the infected application in the left panel, expand uSeg EPGs, and select the EPG quarantine for the offending end point.
- **Step 2** In the right panel, select the **Policies** tab and the **General** sub-tab.
- Step 3 Verify that one or more uSeg attributes were created on the APIC server.

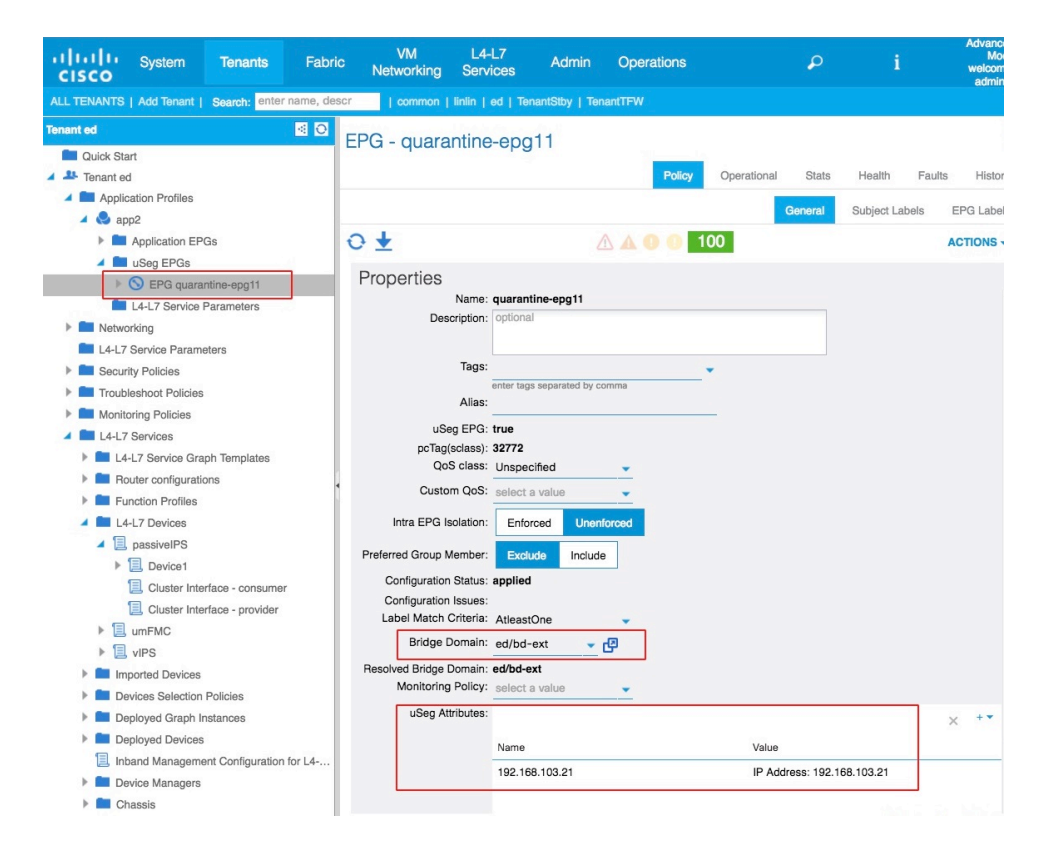

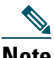

- **Note** For VMware DVS and Bare Metal (in bridged mode), two attributes (filters) are automatically created when an endpoint is quarantined, one attribute for the IP address and one attribute for the MAC address. Therefore, to remove the quarantine, you must delete both attributes.
- **Step 4** If the quarantine was not successful (no uSeg attributes were created), you can manually quarantine the IP address, as described in the next section.

#### **Manually Quarantine an IP Address**

If the quarantine was unsuccessful, optionally complete the following steps to manually quarantine the IP address.

- Step 1 Identify the IP address of the end point that you want to quarantine.
  - **a.** On the Analysis tab on the FMC GUI, select the Correlation > Status sub-tab.
  - **b.** On the Remediation Status page, find the time stamp of entry for the unsuccessful quarantine and make note of the source IP address.
  - c. On the Operations tab, select EP Tracker, enter the IP address, and press Enter.
  - **d.** If no information is displayed, the end point cannot be quarantined. If more than one IP address is displayed, look for the one in the offending tenant.
- **Step 2** If you can identify the EPG of the end point that you want to quarantine, create a uSeg EPG attribute corresponding to this end point.
  - **a.** On the **Tenants** tab of the APIC GUI, use the information from Step 1 to find the EPG and make note of the bridge domain.
  - **b.** Expand the EPG and make note of the domain profile name.
  - c. On the Tenants tab, expand the Application Profiles, and right-click uSeg EPG.
  - d. Enter a name for the uSeg EPG, in this format: "quarantine-EPG\_name\_of\_the\_EP."
  - e. Select the bridge domain of the EPG from Step 2a.
  - **f.** Add an IP filter attribute by clicking the plus sign on lower right and entering the IP address for the name and filter.
  - g. Click Next Step and select the same domain profile from Step 2b.
  - **h.** Set the Deployment Immediacy to Immediate.
  - i. Click Update and then click Finish.

j. For DVS and Bare Metal, in addition to creating an IP address filter attribute, you must also create a MAC address filter attribute.

For IP filter, use the IP address as the name. For MAC filter, use the IP address plus an underscore and the last three octets of the MAC address as a name.

To find the MAC address, go to the APIC Object Store Browser by navigating to: https://apic\_IP\_address/visore.html. Use the IP address of the endpoint to run a query and display the MAC address.

| APIC Object S   | tore Browser                                                             |   |
|-----------------|--------------------------------------------------------------------------|---|
|                 | Filter                                                                   |   |
| Class or DN:    | fvCEp                                                                    |   |
| Property:       | ip Op: == + Val1: 192.168.103.21 Val2:                                   |   |
| Run Query       |                                                                          |   |
| Display URI     | of last query                                                            |   |
| Display last re | esponse                                                                  |   |
|                 | <u>fvCEp</u>                                                             | 2 |
| childAction     |                                                                          |   |
| contName        |                                                                          |   |
| dn              | uni/tn-ed/ap-app2/epg-quarantine-epg11/cep-00:50:56:81:7F:A9 < > Idl 🕖 🐲 |   |
| encap           | vlan-176                                                                 |   |
| id              | 0                                                                        |   |
| idepdn          |                                                                          |   |
| ip              | 192.168.103.21                                                           |   |
| lcC             | learned,vmm                                                              |   |
| lcOwn           | local                                                                    |   |
| mac             | 00:50:56:81:7F:A9                                                        |   |

- **k.** Right-click on **Domains** (**VMs and Bare Metals**) under the newly created uSeg EPG, and add a domain association with the same name and Domain Type as the original EPG.
- I. For Bare Metal, right-click on Static Leafs, and select Statically Link With Node.

**Step 3** Verify that no traffic can go into or out from this endpoint.

For example, after an IP address is quarantined, pinging it should fail.

# **3** Related Documentation

For additional information about the Cisco Firepower Management Center, see the *Configuration Guide for the appropriate version*.

For additional information about the Cisco APIC and ACI, see APIC Documentation and Cisco Application Centric Infrastructure Security Solution.

# **4** Obtaining Documentation and Submitting a Service Request

For information on obtaining documentation, using the Cisco Bug Search Tool (BST), submitting a service request, and gathering additional information, see *What's New in Cisco Product Documentation* at: http://www.cisco.com/c/en/us/td/docs/general/whatsnew/whatsnew.html.

Subscribe to *What's New in Cisco Product Documentation*, which lists all new and revised Cisco technical documentation as an RSS feed and delivers content directly to your desktop using a reader application. The RSS feeds are a free service.

This document is to be used in conjunction with the documents listed in the "Related Documentation" section.

Cisco and the Cisco logo are trademarks or registered trademarks of Cisco and/or its affiliates in the U.S. and other countries. To view a list of Cisco trademarks, go to this URL: <a href="https://www.cisco.com/go/trademarks">www.cisco.com/go/trademarks</a>. Third-party trademarks mentioned are the property of their respective owners. The use of the word partner does not imply a partnership relationship between Cisco and any other company. (1110R)

Any Internet Protocol (IP) addresses used in this document are not intended to be actual addresses. Any examples, command display output, and figures included in the document are shown for illustrative purposes only. Any use of actual IP addresses in illustrative content is unintentional and coincidental.

©2016-2021 Cisco Systems, Inc. All rights reserved.